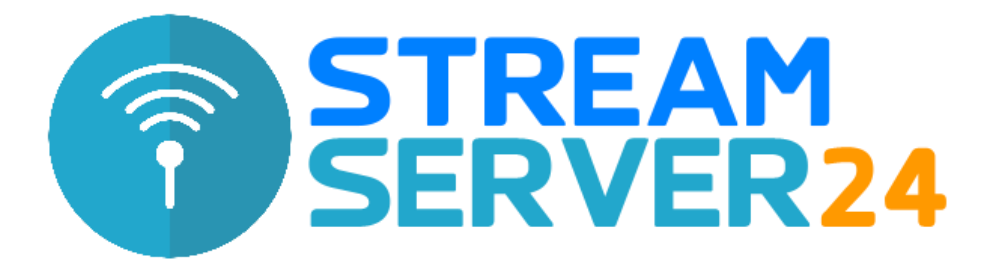

# Anleitung Encoder-Einstellungen RadioBOSS

In dieser Anleitung erklären wir die Einrichtung des Encoders in der Sende-Software RadioBOSS. Wir verwenden in dieser Anleitung die Version 6.0.4.0.

Hinweis: Eine Anleitung zur Installation und Einrichtung von RadioBOSS finden Sie auf der Website des Herstellers unter folgender URL:

https://www.djsoft.net/de/support.htm

### 1. Starten von RadioBOSS

Starten Sie RadioBOSS und klicken Sie im Menü "Optionen" auf "Einstellungen".

| Einstellungen                                                                                                    |                                                                                                    |                                                             |           |           |
|----------------------------------------------------------------------------------------------------|----------------------------------------------------------------------------------------------------|-------------------------------------------------------------|-----------|-----------|
| Allgemein                                                                                                    | Streaming                                                                                                    |                                                             |           |           |
| Kategorien                                                                                                    | Streaming aktiv                                                                                                    | Quelle                                                      | Audio mix | ~         |
| <ul> <li>Soundwiedergabe<br/>Verschiedenes<br/>Überblendung<br/>Soundeingang</li> <li>Ansicht<br/>Design<br/>Stillerencor</li> </ul> | Encoder:                                                                                                    | Queile                                                      | Audio mix |           |
| <ul> <li>Streaming</li> </ul>                                                                                                    |                                                                                                    |                                                             |           |           |
| Globale Infos<br>Berichte<br>Video<br>Steuerung<br>DTMF<br>API<br>Planer<br>Relaying                                                 | <ul> <li>Rotes "ON AIR" bei aktiver Übertragur</li> <li>Wiedergabe nach Verbindung zu einer</li> <li>Intro nach Verbindungsherstellung ab</li> <li>✓ Nach erster Trennung sofort wieder ver</li> </ul> | ng anzeigen<br>m Server starten<br>spielen:<br><br>erbinden |           |           |
|                                                                                                    | Erweitert                                                                                                    |                                                             |           |           |
| 2                                                                                                    |                                                                                                    | r                                                           | OK        | Abbreaker |

Wählen Sie in der Menü-Baumansicht den Punkt "Streaming" aus und setzen Sie einen Haken in die Checkbox "Streaming aktiv".

Anschließend klicken Sie auf 📑, um einen neuen Encoder hinzuzufügen.

## 2. Encoder-Einstellungen

In diesem Beispiel fügen wir einen Encoder im MP3-Format mit 128 kBit/s hinzu. Nachdem Sie auf eklickt haben, öffnet sich das Fenster mit den Einstellungen:

| /erbindung  | Senderinfo | Meta   | adaten  | Statisti  | k            |      |
|-------------|------------|--------|---------|-----------|--------------|------|
| Server      |            |        |         |           |              |      |
|             |            |        |         | 4         | Assistent    |      |
| Passwort    |            | s      | how     |           |              |      |
|             |            |        |         | ] Öffentl | icher Stream |      |
| Kommentar:  | (          |        | A       | utomatis  | ch neuverbi  | nden |
|             |            |        | 1       | D 🗘 S     | ek.          |      |
| Samplerate: | Тур:       |        | Bitrate | (kbps):   | Kanäle:      | 11   |
| 44100       | ✓ MP3      | $\sim$ | 128     | ~         | stereo 🗸     |      |

Hier belassen Sie die Standardvorgaben (MP3, 128 kbps...), es sei denn, Ihr Tarif erlaubt eine höhere Bitrate. Wählen Sie in diesem Fall die maximal erlaubte Bitrate, um eine höhere Tonqualität zu erzielen.

Führen Sie anschließend die Servereinrichtung durch, in dem Sie mit einem Klick auf "Assistent" die Zugangsdaten, die im MediaCP-Webinterface auf der Übersichtsseite unter dem Link "Wie verbinde ich?" finden, eintragen.

Je nach gebuchtem Server wählen Sie hier "SHOUTcast v2" oder Icecast aus.

Anschließend gelangen Sie mit einem Klick auf "Server Details" zur Eingabe der Server-Zugangsdaten.

Die Einrichtung des Encoders von RadioBOSS ist nun abgeschlossen.

## **Einrichtung mit DJ-Accounts**

Sie können eine nahtlose Übergabe zwischen dem Auto DJ-Modus und Ihrer Livesendung mit mAirList herstellen, ohne dass die Verbindungen Ihrer Zuhörer zum Server unterbrochen werden. Auch die "Kick Source"-Variante, die von Shoutcast v1 bekannt war, entfällt und macht eine Livesendung zum Kinderspiel.

Damit Sie sich mit einem DJ-Account mit dem Server verbinden können, legen Sie bitte zuerst einen DJ-Account an. Hier finden Sie alle notwendigen Schritte:

https://www.streamserver24.com/login/index.php/knowledgebase/66/DJ-Account-fureinen-DJorModerator-anlegen.html

Nachdem Sie einen DJ-Account angelegt oder bearbeitet haben, klicken Sie neben dem Account im MediaCP-Webinterface auf "Wie verbinde ich?". Es werden nun die Zugangsdaten für den Encoder angezeigt.

Diese Zugangsdaten weichen von denen des Servers ab, da sich Ihre Moderatoren über den AutoDJ-Encoder mit dem Server verbinden. Dies ist nötig, damit ein nahtloser Übergang zwischen AutoDJ und Livesendung möglich ist.

Wichtig: Bitte starten Sie nach jedem Anlegen oder Bearbeiten eines DJ-Accounts den AutoDJ über die Übersichtsseite des Webinterface neu, damit die Konfiguration neu eingelesen werden kann. Ansonsten ist kein Zugriff mit dem Account möglich!

### Fragen & Support zu RadioBOSS

Bitte haben Sie Verständnis, dass wir tiefergehende Anfragen zur Verwendung und Konfiguration von RadioBOSS nicht bearbeiten können. Bitte wenden Sie sich direkt an den Hersteller-Support:

https://www.djsoft.net/de/support.htm https://www.djsoft.net/de/contact.htm